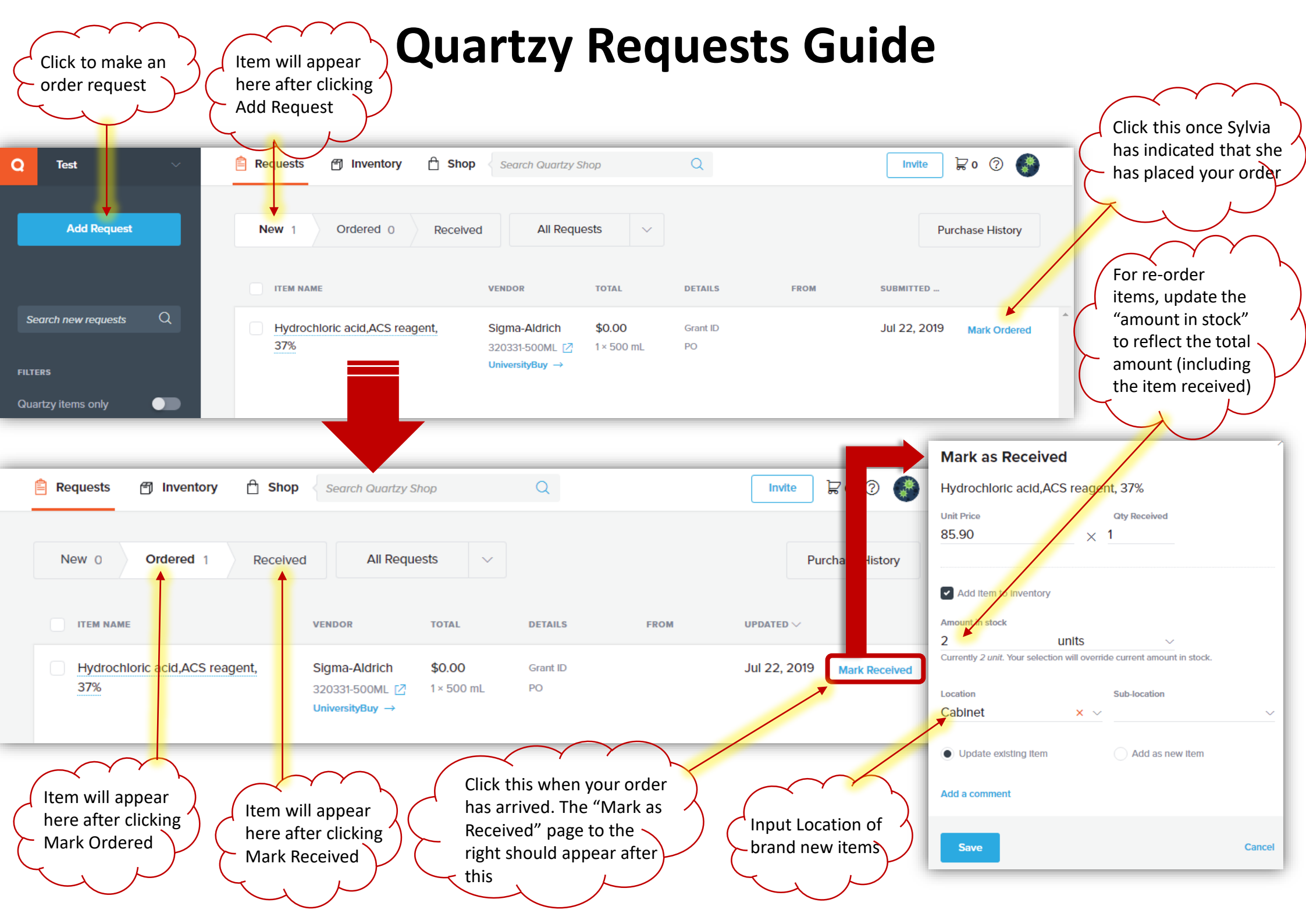

## **Quartzy Inventory Guide**

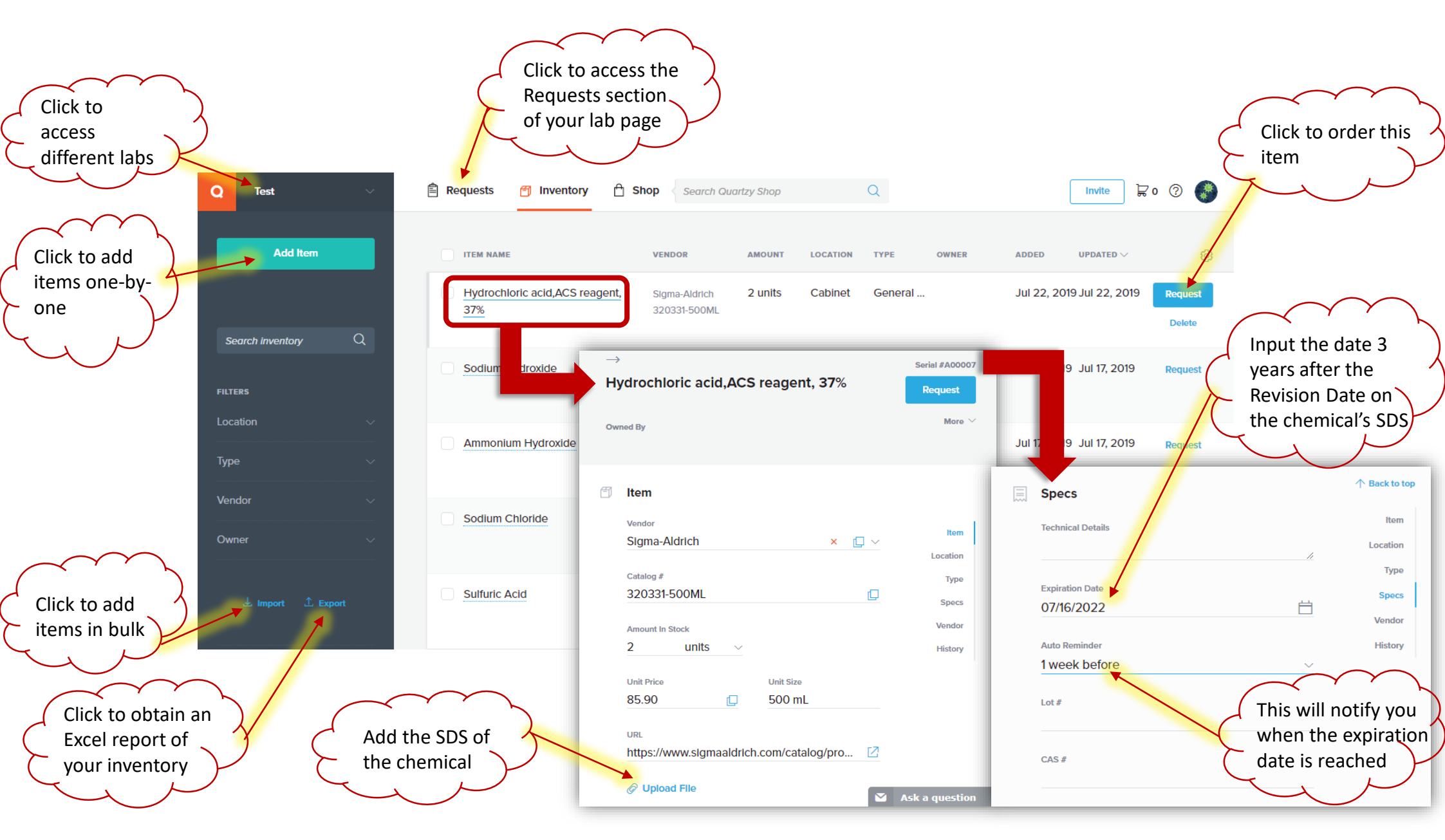